Gourmate<sup>®</sup> Quick Reference Guide – Operators

## Gourmate<sup>®</sup> POS Operation

| _902] Panel A    | /1                          | Genex Solution: | s Outh       | et A               |            | Wednesda                                  | ay Ub,                | /20/0 |  |  |  |
|------------------|-----------------------------|-----------------|--------------|--------------------|------------|-------------------------------------------|-----------------------|-------|--|--|--|
| LUNCH            | ion: 1.15.34.3              | (1.15tb34p3)    | Staff        | ID:*               | No<br>CHEC | Ta<br>of Co <sup>r</sup><br>Check No<br>K | able:<br>vers:<br>p.: |       |  |  |  |
| Manager          | Room<br>Enguir <b>y</b>     | Table Mode      |              |                    |            |                                           |                       |       |  |  |  |
| Search Item      | Unlock Table                | Cashier Mode    |              |                    |            |                                           |                       |       |  |  |  |
| List Check       | Open Check<br>Report        | Search Member   | Page<br>up   | 7                  | 8          | 9                                         | Canc                  | el    |  |  |  |
|                  |                             |                 |              | 4                  | 5          | 6                                         | Up                    | Down  |  |  |  |
| Switch<br>Outlet | tch Assign Emp.<br>let Card |                 | Page<br>down | Page 1 2 3<br>down |            |                                           |                       | Enton |  |  |  |
|                  |                             |                 |              | 0                  |            | 11                                        |                       | 001   |  |  |  |

## 2.การเปิดโต๊ะใหม่

1.ใส่เลขประจำตัว(Staff ID) กคEnter เช่นกค 1 Enter เนื่องจากเลขที่ประจำตัวของพนักงานเป็น 1

| LUN        | NCH<br>Vers | ion: 1. | 15.34.3 | (1.15t          | Infrasys<br>No. of Covers:<br>Check No.: |            |   |   |          |       |      |  |  |  |  |
|------------|-------------|---------|---------|-----------------|------------------------------------------|------------|---|---|----------|-------|------|--|--|--|--|
| Manag      | er          | Cashie  | r       | Room<br>Enquir: | V                                        |            |   |   | <u> </u> |       |      |  |  |  |  |
| Table      | Mode        |         | Hold S  | taff ID         |                                          |            |   |   |          |       |      |  |  |  |  |
| Function S |             | Search  | Member  | A               | В                                        |            |   |   |          |       |      |  |  |  |  |
| С          | D           | Е       | F       | G               | Н                                        | Page<br>up | 7 | 8 | 9        | Canco | el   |  |  |  |  |
| Ι          | J           | K       | L       | M               | N                                        |            | 4 | 5 | 6        | Up    | Down |  |  |  |  |
| 0          | Р           | Q       | R       | S               | Т                                        | T Page 1 2 |   | 3 |          |       |      |  |  |  |  |
| U          | V           | W       | X       | Y               | Z                                        |            | 0 | • | <<       | Enter |      |  |  |  |  |

2. ใส่เลขที่โต๊ะที่ต้องการ กดEnter เช่นกด 5 Enter เพราะแขกนั่งที่โต๊ะ 5

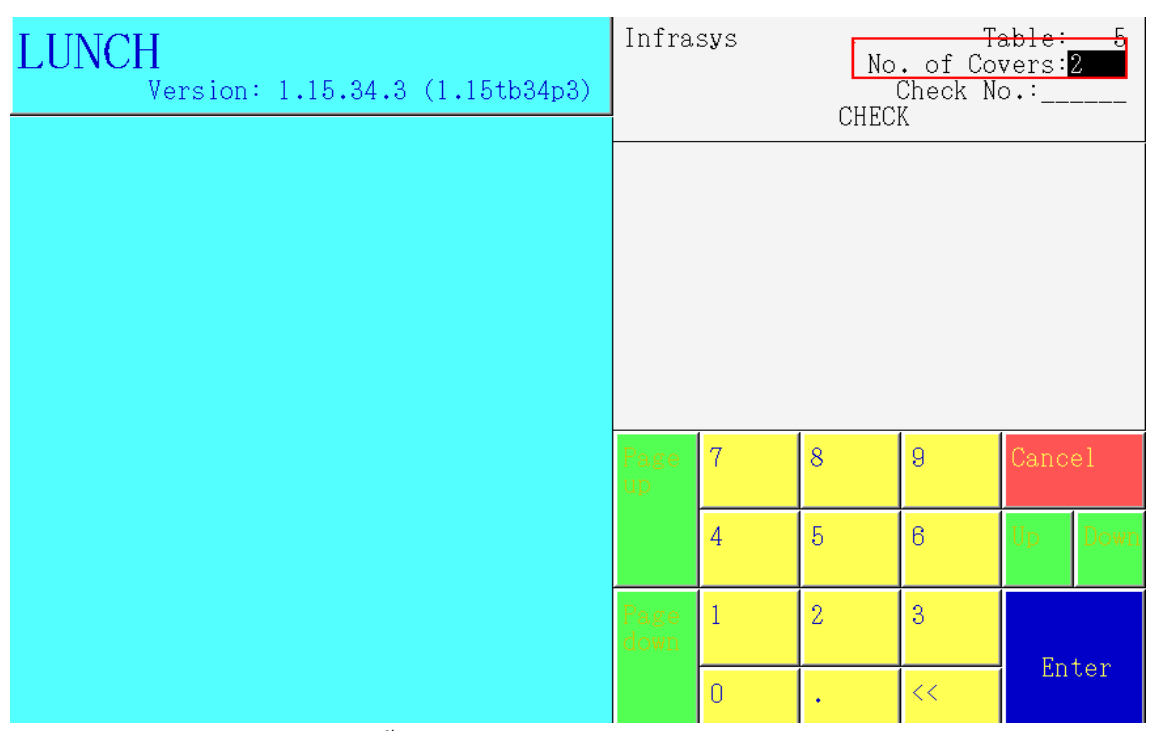

3. ใส่จำนวนแขกที่นั่งอยู่ ณ โต๊ะนั้นๆ กคEnter เช่น กค 2 เนื่องจากมีแขกนั่งที่โต๊ะ 5 จำนวน 2 คน

| LUN              | CH       |                    |                |                       | Infra          | s Tbl.: | 5 Co | :2 C | hk#:9 | 90001 |
|------------------|----------|--------------------|----------------|-----------------------|----------------|---------|------|------|-------|-------|
|                  |          |                    |                |                       |                |         |      |      |       |       |
| Food             | Bfast    | Balu               | Bev &<br>₩ine  | Other Func.           |                |         |      |      |       |       |
| West.<br>Salad   | App.&    | Thai Ag<br>rs      | opetize        | Thai Side<br>Orders   |                |         |      |      |       |       |
| ₩est.            | Soup     | Thai He<br>Spice S | erb &<br>S     | Thai Rice &<br>Noodle |                |         |      |      |       |       |
| ₩est.l<br>Dish   | Main     | Thai So            | quo            | Thai Dessert          | Subto<br>Tax & |         |      |      |       |       |
| ₩est.<br>Grille: | The<br>r | Thai Cu            | ırry           |                       | Page<br>up     | 7       | 8    | 9    | Canc  | el    |
| ₩est. ]          | Dessert  | Thai Ma<br>Dishes  | ain            | Room Package          |                | 4       | 5    | 6    | Up    | Down  |
| COUSE            | PICKUP   | Modifi             | ər             | Multi Delete<br>Item  | Page<br>down   | 1       | 2    | 3    | 3     |       |
| Clear ,          | /Exit    | Seat               | Insert<br>Ltom | Send                  |                | 0       | •    | <<   | Enter |       |

4. หลังจากใส่ข้อมูลข้างต้นแล้วนั้น หน้าจอจะปรากฏเลขที่บิล(Check) ขึ้นทันที นั้นหมายถึงสามารถสั่งอาหาร ให้กับโต๊ะใหม่นี้ได้ทันที

| LUNCH                | **100                           |                          | Infra          | s Tbl.:     | 5 Co | :2 C   | hk#:990001 |
|----------------------|---------------------------------|--------------------------|----------------|-------------|------|--------|------------|
| หมวดอาหาร            | กล งข<br>เครื่องดื่ม            | ฟังชินการท้างาน<br>ต่างๆ |                |             |      |        |            |
| Food Bfast           | <mark>Balu</mark> Bev &<br>₩ine | Other Func.              |                |             |      |        |            |
| ₩est. App.&<br>Salad | Thai Appetize<br>rs             | Thai Side<br>Orders      |                |             |      |        |            |
| ₩est. Soup           | Thai Herb &<br>Spice S          | Thai Rice &<br>Noodle    |                |             |      |        |            |
| ₩est. Main<br>Dish   | Thai Soup                       | Thai Dessert             | Subto<br>Tax & | t:<br>S.C.: |      | Total: |            |
| West. The<br>Griller | Thai Curr <b>y</b>              |                          | Page<br>up     | 7           | 8    | 9      | Cancel     |
| ₩est. Dessert        | Thai Main<br>Dishes             | Room Package             |                | 4           | 5    | 6      | Up Down    |
| COUSE PICKUP         | Modifier                        | Multi Delete             | Page           | 1           | 2    | 3      |            |

## 3.วิธีการสั่งอาหารและเครื่องดื่ม (Order Food& Beverage)

1.เลือกหัวข้อของหมวดของรายการ เช่น ต้องการสั่งอาหารให้เลือกที่ Food,ต้องการสั่งเครื่องดื่มให้เลือกที่ Beverage, ถ้าต้องการเลือกเข้าสู่ ฟังก์ชั่นให้กดเลือก Func.

| LUN             | CH naw   | ของรายการอาหา     | 5             |                  |        | Infra          | s Tbl.:     | 5 Co | :2 C   | hk#:9§ | 90001 |
|-----------------|----------|-------------------|---------------|------------------|--------|----------------|-------------|------|--------|--------|-------|
| Lon             |          |                   |               |                  |        |                |             |      |        |        |       |
| Food            | Bfast    | Balu              | Bev &<br>₩ine | Other            | Func.  |                |             |      |        |        |       |
| ₩est.<br>Salad  | App.&    | Thai Ag<br>rs     | ppetize       | Thai S<br>Orders | ide    |                |             |      |        |        |       |
| ₩est.           | Soup     | Thai H<br>Spice S | erb &<br>S    | Thai R<br>Noodle | ice &  |                |             |      |        |        |       |
| ₩est.<br>Dish   | Main     | Thai So           | oup           | Thai D           | essert | Subto<br>Tax & | t:<br>S.C.: |      | Total: |        |       |
| ₩est.<br>Grille | The<br>r | Thai C            | urry          |                  |        | Page<br>up     | 7           | 8    | 9      | Cance  | əl    |
| West.           | Dessert  | Thai Ma<br>Dishes | ain           | Room Pa          | ackage |                | 4           | 5    | 6      | Up     | Down  |
| COUSE           | PICKUP   | Modifi            | er            | Multi I<br>Item  | Delete | Page<br>down   | 1           | 2    | 3      | Ūr. d  | ton   |
|                 |          |                   |               |                  |        |                |             |      |        | En     | ter   |

หลังจากทำการเลือกหมวดของรายการนั้นๆแล้ว ให้เลือก กลุ่มของรายการที่ต้องการสั่ง เช่นถ้าต้องการสั่ง
อาหารในหมวดของ Western Appetizer and Salad ให้กดเลือก West. App&Salad

| Send Se                          |           |                                             | 01                            | W. 11 C.         | D              |             | C           | Infra          | s Tbl.:     | 5 Co            | :2 Cl  | hk#:9 | 90001 |
|----------------------------------|-----------|---------------------------------------------|-------------------------------|------------------|----------------|-------------|-------------|----------------|-------------|-----------------|--------|-------|-------|
| Sena                             | ನಿಕ<br>&( | ena<br>)rder                                | Change<br>Qt <mark>y</mark> . | Last             | De.<br>La      | lete<br>ast | Seat<br>No. |                | 1 Toma      | to riso         | tto    | 24    | 50.00 |
| Food                             | Bt        | fast                                        | Balu                          | Bev &<br>₩ine    | Otł            | ner         | Func.       |                |             |                 |        |       |       |
| [∎]<br>West. Aj<br>p.& Sala<br>d |           | Crayfish r<br>avioli<br>Poached sn<br>apper |                               | Sauteed<br>mpkin | pu Back<br>get |             | Back        |                |             |                 |        |       |       |
|                                  |           |                                             |                               | Tian ve<br>ables |                |             |             |                |             |                 |        |       |       |
|                                  |           | Tomato ris<br>otto                          |                               |                  |                |             |             | Subto<br>Tax & | t:<br>S.C.: | 250.00<br>44.25 | Total: | 29    | 94.25 |
| Page<br>up                       |           | Beef<br>ccio                                | carpa                         |                  |                |             |             | Page<br>up     | 7           | 8               | 9      | Canc  | el    |
|                                  |           | Oyste<br>tter–                              | er Pla<br>-6 pcs              |                  |                |             |             |                | 4           | 5               | 6      | Up    | Down  |
| Page<br>down                     |           | Salt<br>agus                                | aspar                         |                  |                |             |             | Page<br>down   | 1           | 2               | 3      | D-    | ton   |
|                                  |           |                                             |                               |                  |                |             |             |                |             |                 |        | Enter |       |

 เมื่อทำการกดเลือกกลุ่มของรายการนั้นแล้ว รายการอาหารในกลุ่มนั้นจะปรากฏขึ้นทางด้าน ซ้ายมือของ หน้าจอและเมื่อกดเลือกรายการอาหารแล้วนั้น รายการดังกล่าวจะปรากฏขึ้นทางด้านขวามือของจอ

| Card         | Carral        | (Charmen           |                  | Dela                |    | C t         | Infra          | s Tbl.:       | 5 Co               | :2 C    | hk#:9 | 90001 |
|--------------|---------------|--------------------|------------------|---------------------|----|-------------|----------------|---------------|--------------------|---------|-------|-------|
| Sena         | &Orde         | r Qty.             | Last             | Las                 | st | seat<br>No. |                | 1 Toma        | to riso            | risotto |       | 50.00 |
| Food         | Bfast         | Balu               | Bev &<br>₩ine    | Othe                | ər | Func.       |                |               | vegeta             | 0165    | 2011  | 00.00 |
|              | Cra<br>avi    | yfish r<br>oli     | Sauteed<br>mpkin | pu                  | Ba | ack         |                |               |                    |         |       |       |
| p.& Sal<br>d | la Pos<br>apr | ched sn<br>er      | Tian ve<br>ables | fian veget<br>ables |    |             |                |               |                    |         |       |       |
|              | Tom<br>ott    | ato ris<br>o       |                  |                     |    |             | Subto<br>Tax & | t: 2<br>S.C.: | 9950.00<br>5301.15 | Total:  | 352   | 51.15 |
| Page<br>up   | Bee           | f carpa<br>o       |                  |                     |    |             | Page<br>up     | 7             | 8                  | 9       | Canc  | el    |
|              | Oys<br>tte    | ter Pla<br>r-6 pcs |                  |                     |    |             |                | 4             | 5                  | 6       | Up    | Down  |
| Page<br>down | Sal<br>agu    | t aspar<br>s       |                  |                     |    |             | Page<br>down   | 1             | 2                  | 3       | En    | ton   |
|              | Ome           | alt and a          |                  |                     |    |             |                | 0             |                    | 11      | EII   | ter   |

4.ถ้าต้องการสั่งรายการนั้นๆมากกว่า 1 จำนวน ให้กดจำนวนทางด้านถ่างก่อน และกดเลือกรายการอาหารที่ต้อง การสั่ง ซึ่งรายการอาหารจะปรากฎขึ้นทางด้านขวามือของหน้าจอ

| Caral                                     | C d           | Observe            | . W. J. C.       | D.1 |         | dt    | Infra          | s Tbl.:        | 5 Co               | :2 C   | hk <b>#</b> :9   | 90001 |
|-------------------------------------------|---------------|--------------------|------------------|-----|---------|-------|----------------|----------------|--------------------|--------|------------------|-------|
| Sena                                      | sena<br>&Orde | r Qty.             | Last             | La  | ast No. |       |                | 1 Toma         | to riso            | tto    | 250.0<br>29700 0 |       |
| Food                                      | Bfast         | Balu               | Bev &<br>₩ine    | Oth | ner     | Func. |                | 99 <u>1141</u> | vegeta             | 0169   | 201              | 00,00 |
| []]                                       | Cra<br>avi    | yfish r<br>oli     | Sauteed<br>mpkin | pu  |         | Back  |                |                |                    |        |                  |       |
| West. Ap<br>p.& Sala Poached s<br>d apper |               | ched sn<br>er      | Tian ve<br>ables | get | et      |       |                |                |                    |        |                  |       |
|                                           | Tom<br>ott    | ato ris<br>o       |                  |     |         |       | Subto<br>Tax & | t: 2<br>S.C.:  | 9950.00<br>5301.15 | Total: | 352              | 51.15 |
| Page<br>up                                | Bee<br>cci    | f carpa<br>o       |                  |     |         |       | Page<br>up     | 7              | 8                  | 9      | Canc             | el    |
|                                           | Oys<br>tte    | ter Pla<br>r-6 pcs |                  |     |         |       |                | 4              | 5                  | 6      | Up               | Down  |
| Page<br>down                              | Sal<br>agu    | t aspar<br>s       |                  |     |         |       | Page<br>down   | 1              | 2                  | 3      | - Fra            | ton   |
|                                           | 0             | 1 1                |                  |     |         |       |                | 0              |                    | 11     | En               | ter   |

 เมื่อสั่งอาหารตามที่ต้องการเรียบร้อยแล้ว ให้ตรวจสอบรายการอาหาร รวมถึงจำนวนของรายการอาหารว่า ตรงตามความต้องการหรือไม่ ถ้าถูกต้องแล้วให้กด ปุ่ม Send ทางด้านซ้ายมือของหน้าจอ รายการอาหารที่ ต้องการจะไป Print ออกในครัวหรือบาร์